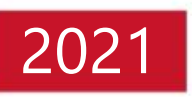

# IntraSSL Manual; How to change the Connection Destination for PC

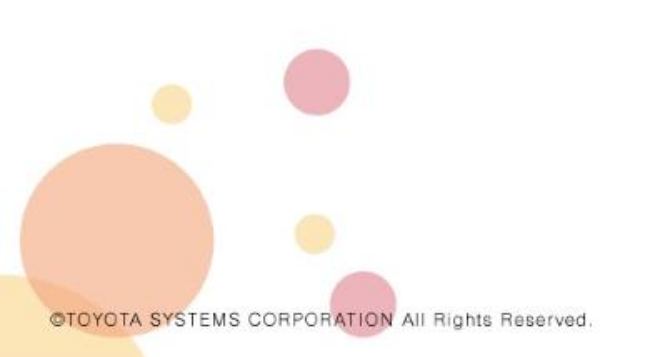

December 8, 2021

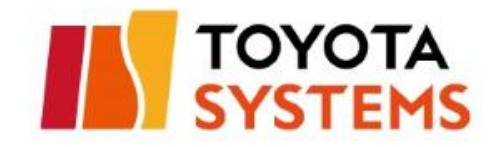

## **Getting Started**

- If you are using Windows7, it is not supported as standard. Please kindly consider updating to Windows8 or Windows10.
- If you are planning to upgrade your Windows OS by the end of March 2021, please change the connection destination to the new URL after upgrading the Windows 8/10.
- If you are already using Windows8/10 and are logging in from the IntraSSL login page, please change the connection destination to the new URL.
- This manual is intended for those who use the following Connection IDs and Login URLs on their computers. Please proceed to the next page.

| Service name                    | Connection ID     | Login URL                                                                                                    |
|---------------------------------|-------------------|----------------------------------------------------------------------------------------------------|
| IntraSSL (directed at overseas) | (ID : ***@global) | https://g-ssl.d-cruise.jp<br>https://g-ssl <mark>2</mark> .d-cruise.jp<br>https://g-ssl <u>3</u> .d-cruise.jp                                                      |
|                                 |                   | [important]<br>You will not be able to access this site on December 17, 2021 (Friday).<br>Please follow the steps below to change the connection destination site. |

### **Overview**

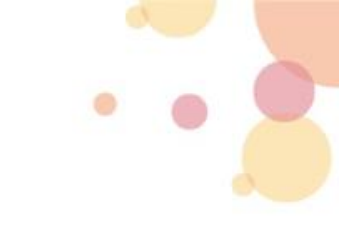

## Procedure to changing IntraSSL the connection-destination

| 1-1. Boot the Internet Explorer and Login with Administrator privileges | • • • • • • • | Р3   |
|-------------------------------------------------------------------------|---------------|------|
| 1-2. Setting Up Client Software on Your Computer (Page-Transitions)     | • • • • • • • | P4~5 |
| 2-1. How to Change Windows Startup Settings                             | • • • • • • • | P6   |
| 2-2. How to add to favorites                                            | • • • • • • • | P7   |

## Contact Information

Toyota Systems Customer Center

••••• P8

## 1. Procedure to changing IntraSSL the connection-destination

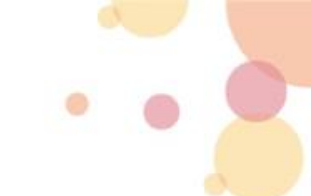

## 1-1. Boot the Internet Explorer and Login with Administrator Privileges

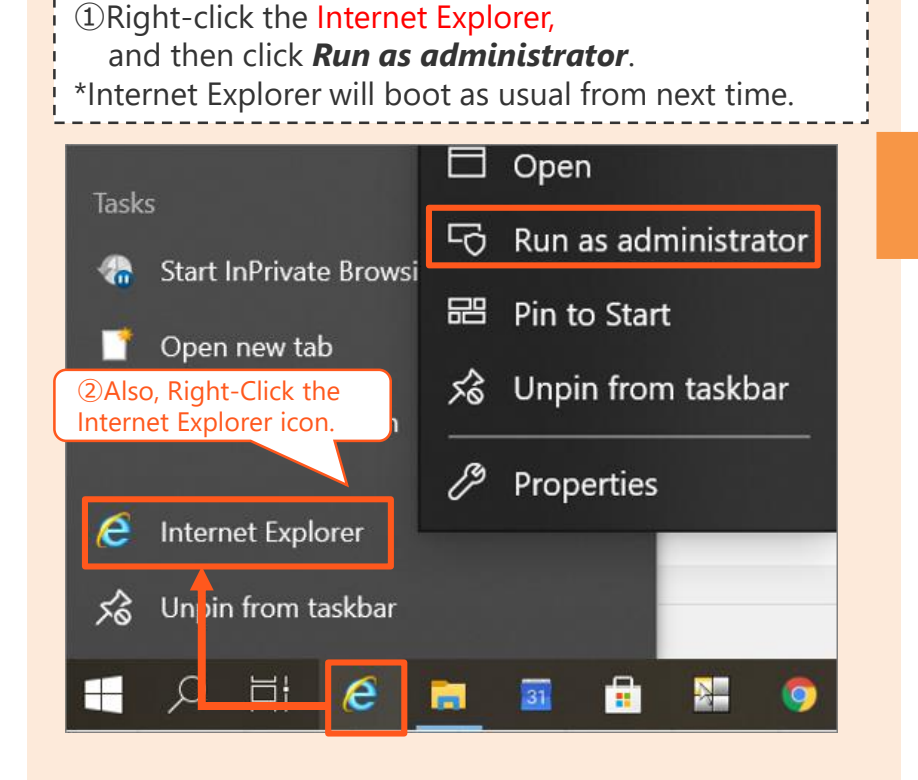

②Please take a look at the <u>Table1</u>.

If you are currently accessing the **Old URL** [https://g-ssl3.d-cruise.jp] listed below, please change the connection destination to the **New URL** [https://g-ssl5.d-cruise.jp]. \*If the URL is old, *Windows 8.1* will be displayed on the login screen.

#### Table 1. Login URL change

| Service name                   | Old URL                                                                                                    | New URL                             |
|--------------------------------|----------------------------------------------------------------------------------------------------|-------------------------------------|
| IntraSSL<br>( ID : ***@global) | https://g-ssl.d-cruise.jp<br>https://g-ssl <mark>2</mark> .d-cruise.jp<br>https://g-ssl <u>3</u> .d-cruise.jp                                                                                                    | https://g-ssl <u>5</u> .d-cruise.jp |
|                                | [important]<br>You will not be able to access this site on December 17, 2021 (Friday).<br>Please follow the steps below to change the connection destination site.<br>If you access the old URL,<br>you will see "the website of<br>Windows 8.1". |                                     |

### 1-2. Setting Up Client Software on Your Computer (Page-Transitions) ①

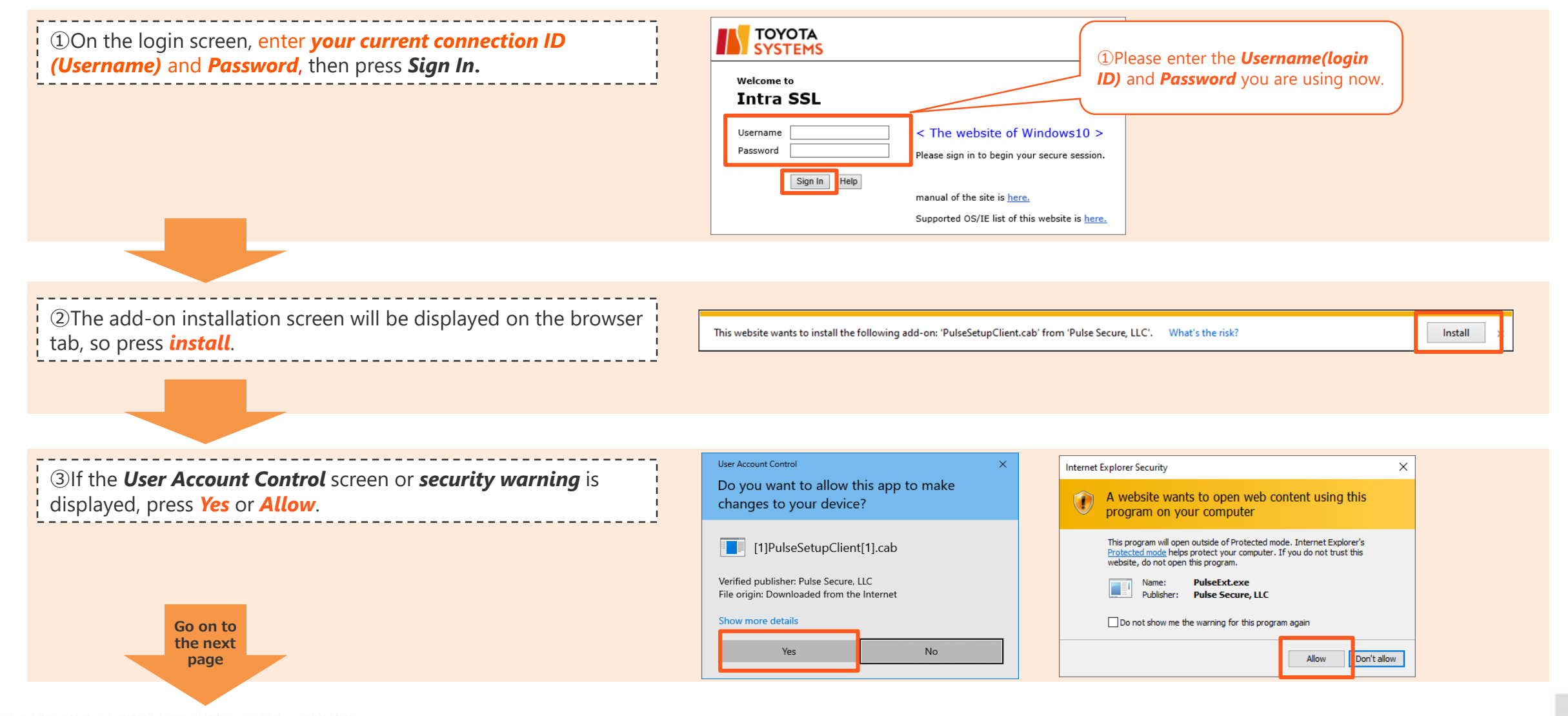

©TOYOTA SYSTEMS CORPORATION All Rights Reserved

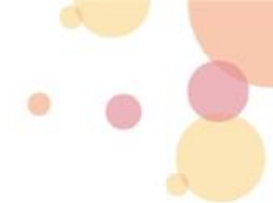

### **1-2.** Setting Up Client Software on Your Computer (Page-Transitions) ②

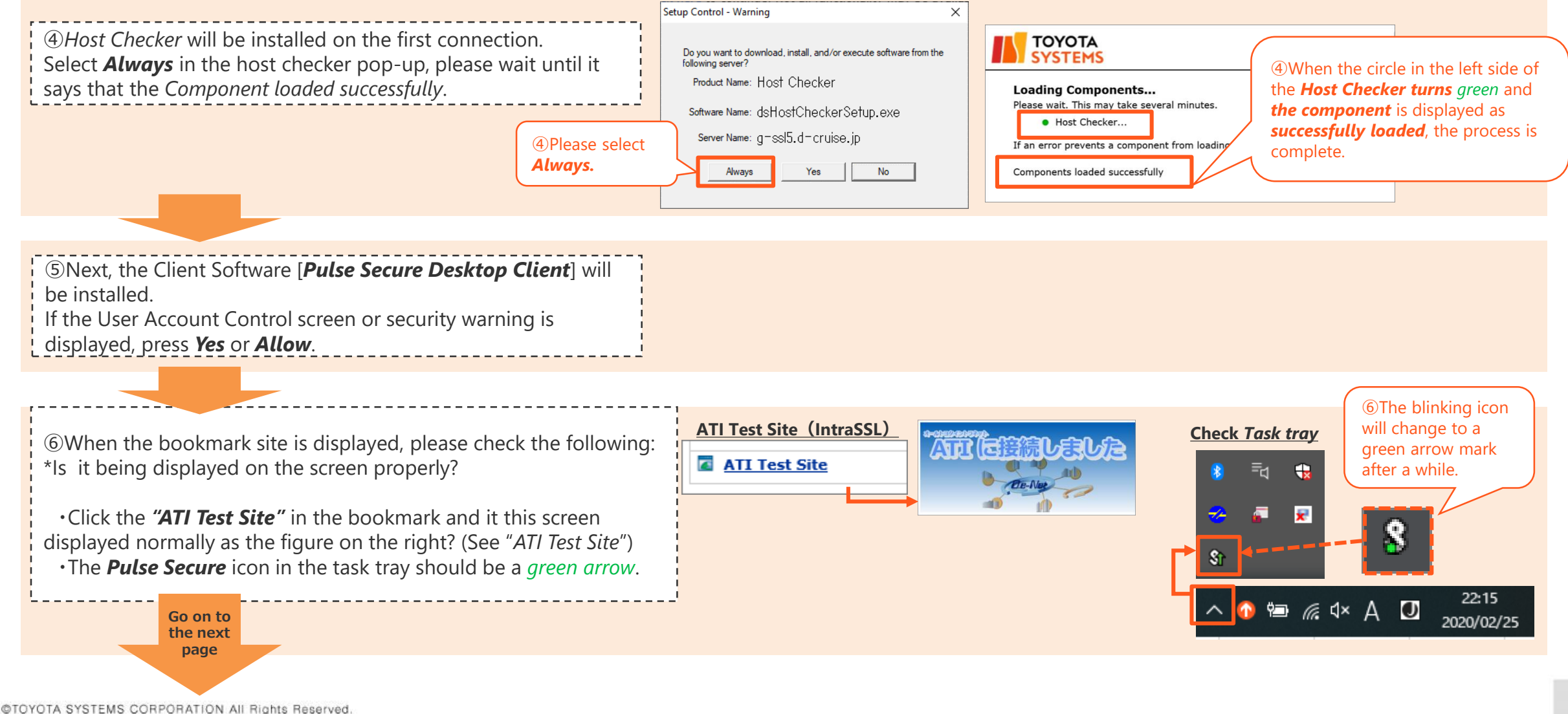

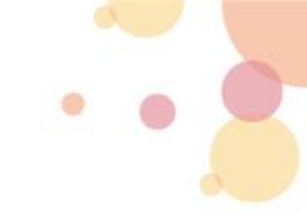

### **2-1.** How to Change Windows Startup Settings

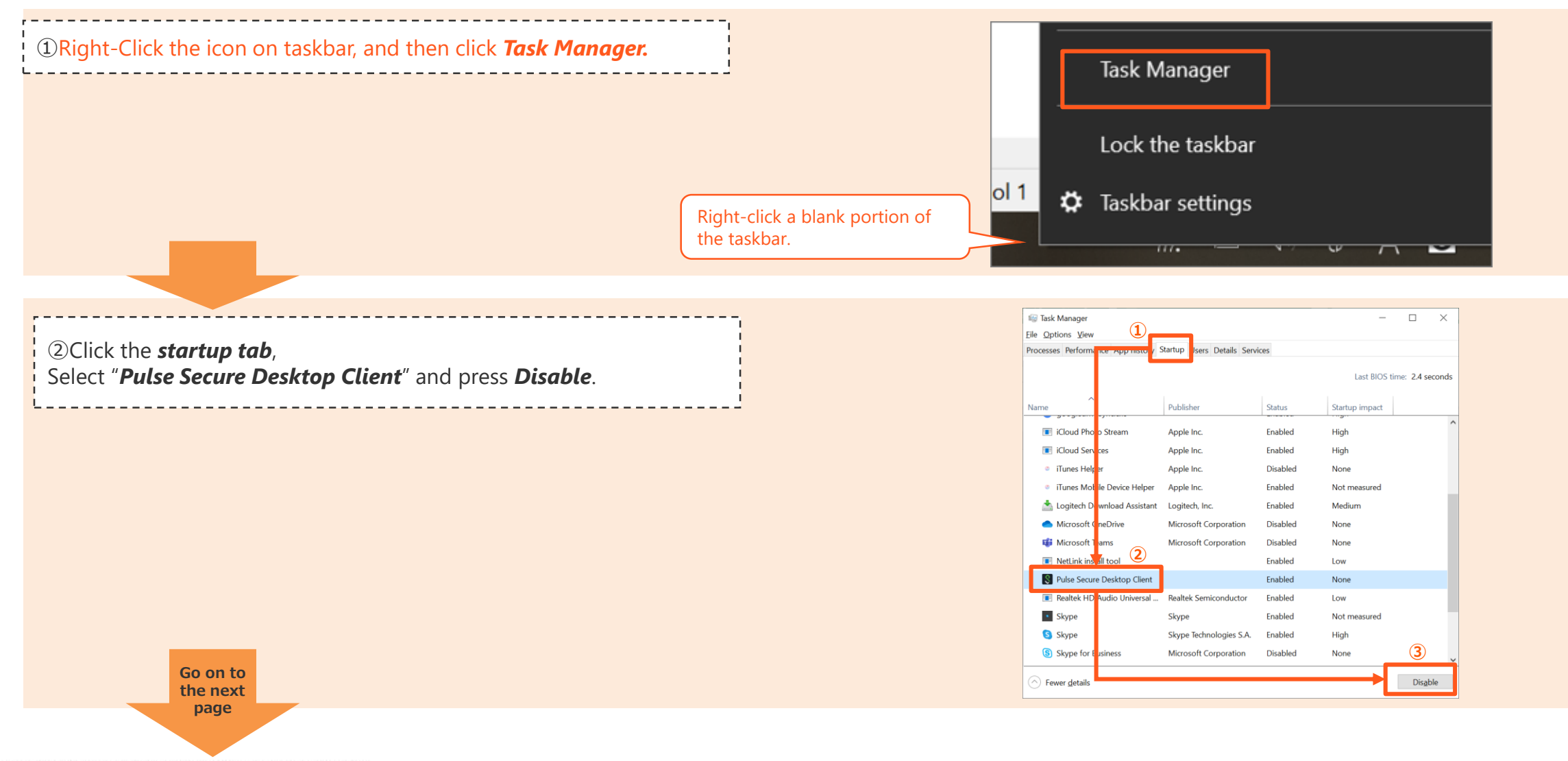

©TOYOTA SYSTEMS CORPORATION All Rights Reserved

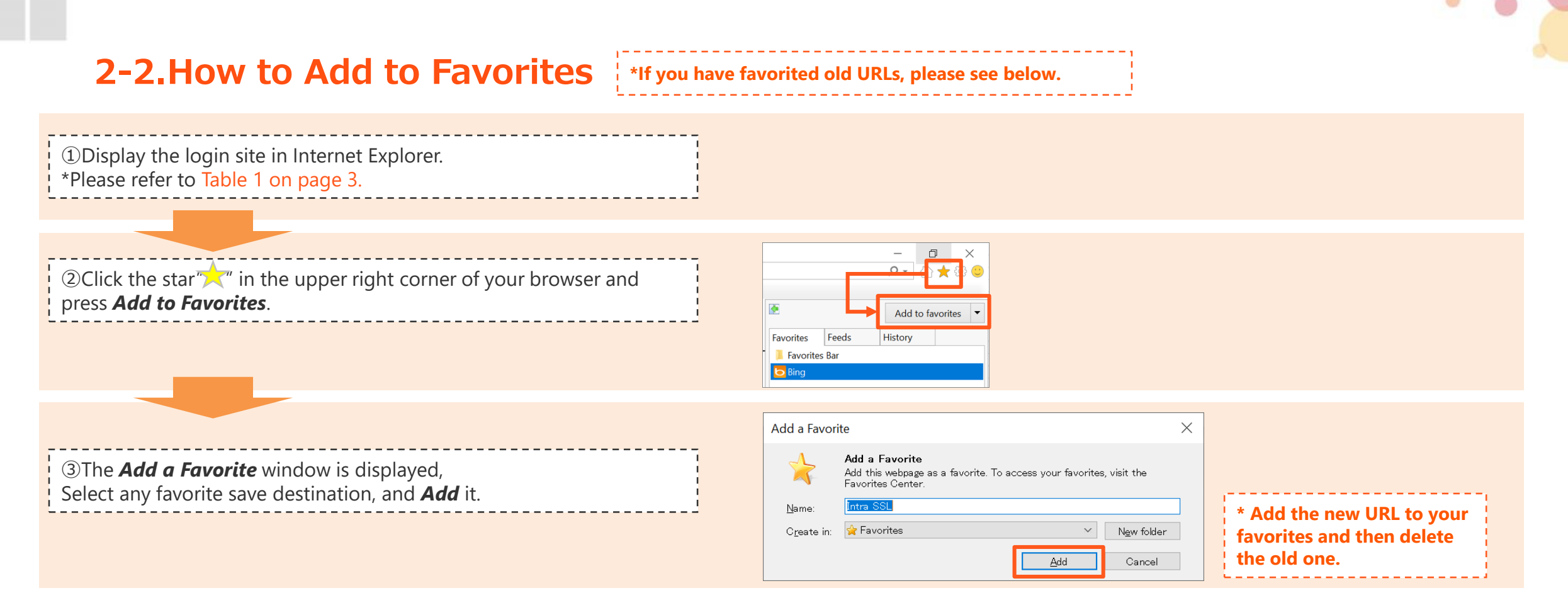

#### You're done changing the connection destination. We appreciate your effort! If you cannot connect to the service successfully, please refer to the following manual.

### IntraSSL Troubleshooting Guide – VPN Not Connecting Problems for PC

https://www.d-cruise.jp/service/network/intra/ssl/en/doc/manual\_SSL\_VPN-Device\_Replacement\_TShoot\_en.pdf

## **Contact Information**

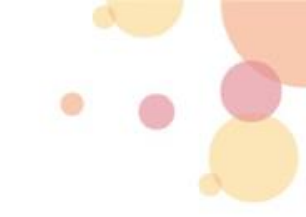

Regrettably the problem occurred...

<u>Please refer to the following:</u> IntraSSL Troubleshooting Guide – VPN Not Connecting Problems for PC

https://www.d-cruise.jp/service/network/intra/ssl/en/doc/manual\_SSL\_VPN-Device\_Replacement\_TShoot\_en.pdf

• If you have any inquiries, please don't hesitate to send us an email!

TOYOTA SYSTEMS Customer Center E-mail : <u>https://ts-customer-center.custhelp.com/</u>